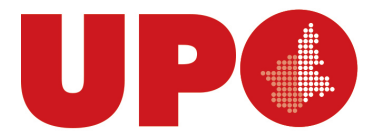

UNIVERSITÀ DEL PIEMONTE ORIENTALE DIPARTIMENTO DI GIURISPRUDENZA E SCIENZE POLITICHE, ECONOMICHE E SOCIALI

Via Cavour, 84 – 15121 Alessandria AL Tel. 0131 283914 - Fax 0131283940 Biblioteca.digspes@uniupo.it

## **BIBLIOTECA BOBBIO DEL DIGSPES**

## Breve guida per accedere alla piattaforma MLOL dal portale BiblioUPO

Puoi accedere alla piattaforma di ebook MLOL partendo dal catalogo <u>BiblioUPO</u>, anche dal link specifico per la risorsa alla sezione Biblioteca Digitale, cliccando sul bottone con il logo MLOL

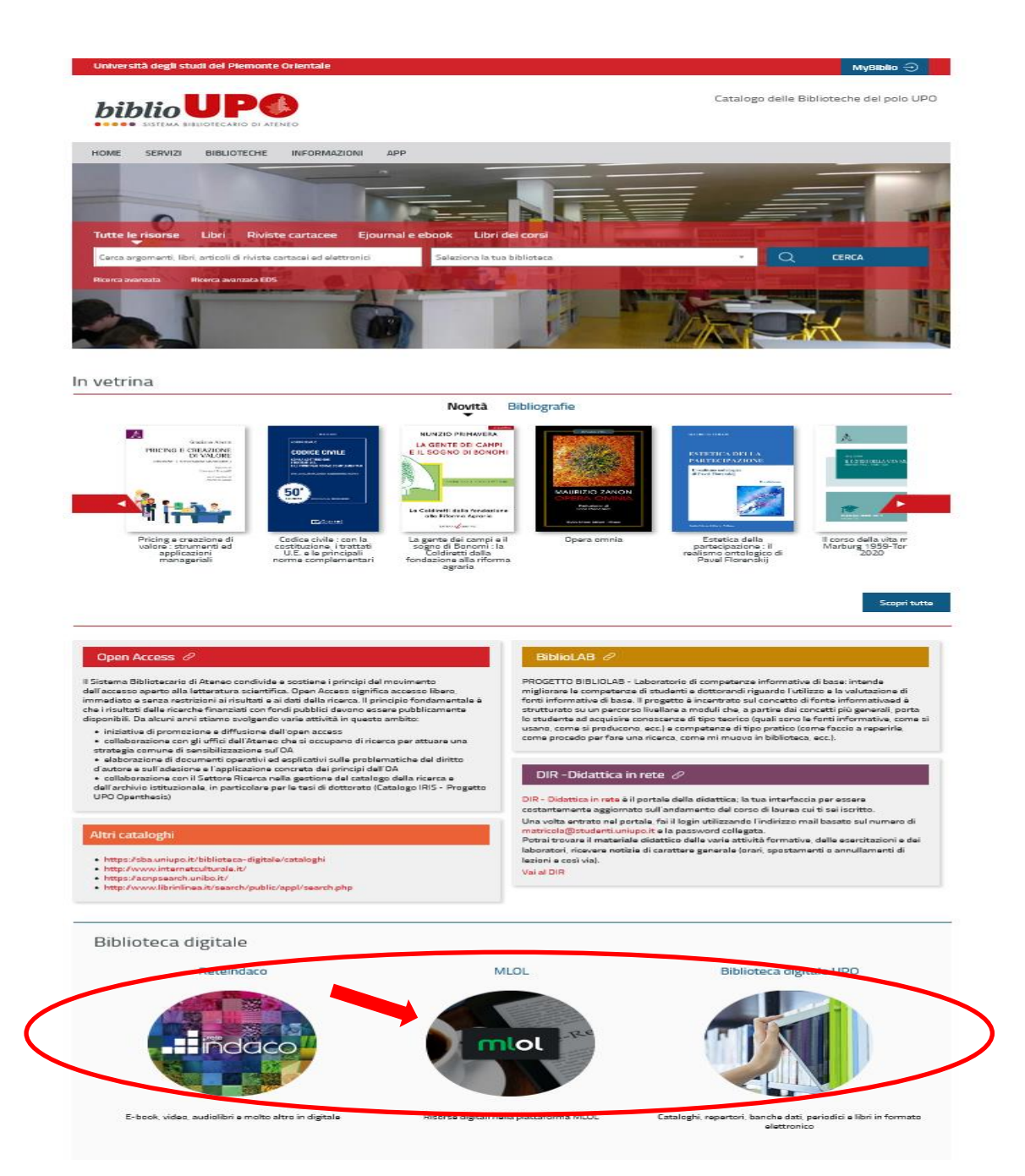

## Seleziona l'ente, Università del Piemonte Orientale, poi clicca sul bottone IDEM GARR

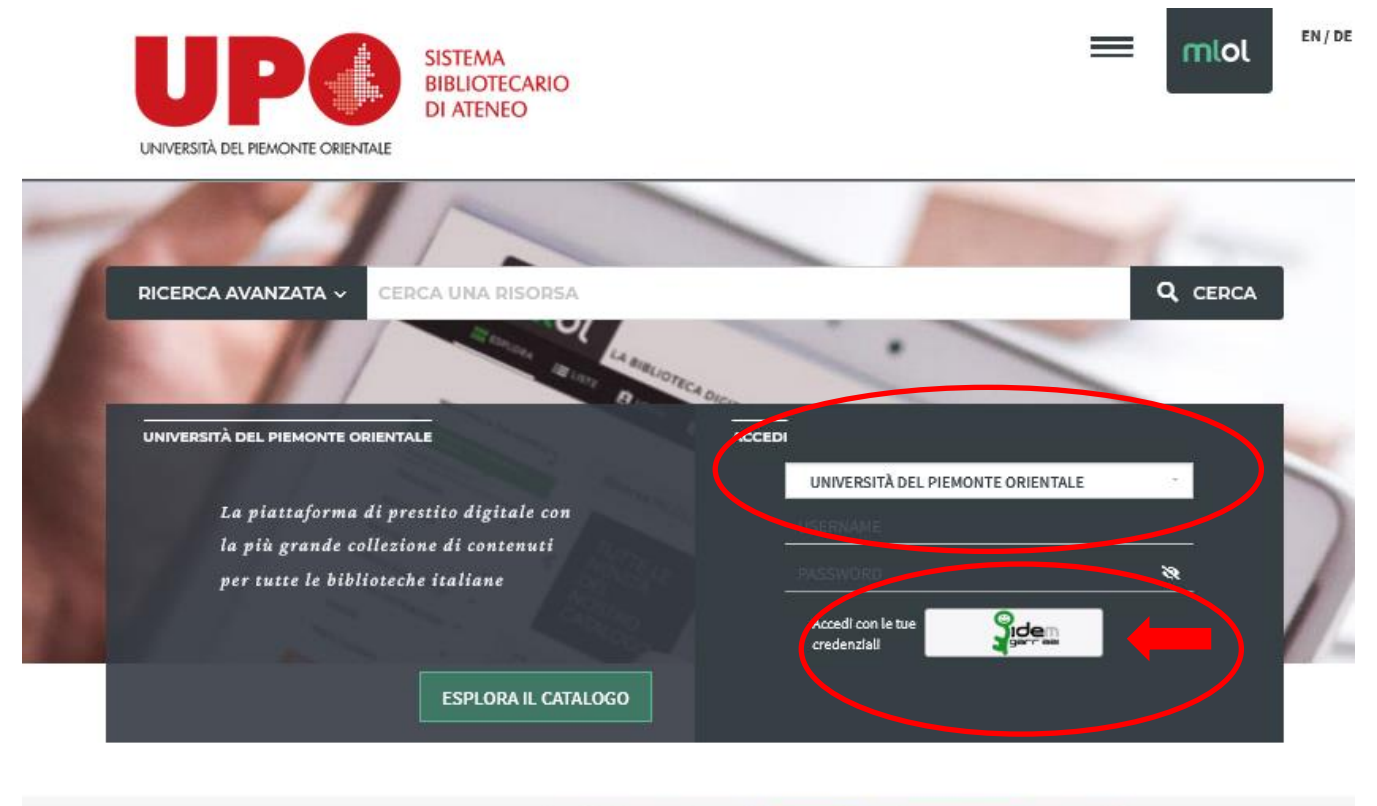

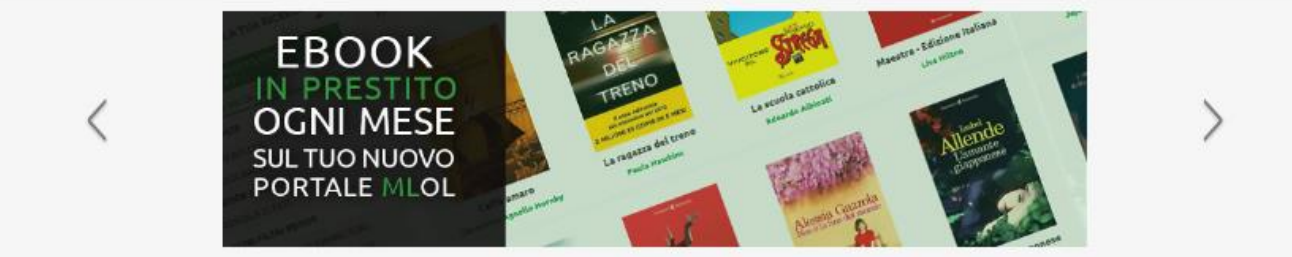

Nel box che si apre inserisci le tue credenziali informatiche personali di Ateneo (quelle che utilizzi anche per la posta elettronica)

|                                                                                                    | UPU                                             |
|----------------------------------------------------------------------------------------------------|-------------------------------------------------|
| Password                                                                                                    | UNIVERSITÀ DEL PREMORITE ORIENTALE              |
| •••••                                                                                                    | 0                                               |
|                                                                                                    | Yidam                                           |
| Login »                                                                                                    |                                                 |
|                                                                                                    |                                                 |
|                                                                                                    |                                                 |
| Per gli studenti MATRICOLA@st                                                                                      | udenti.uniupo.it                                |
|                                                                                                    | - · · ·                                         |
| Per il personale t a le docente no                                                                                 | me coanome(a)uniuno it                          |
| Per il personale t.a. e docente no                                                                                 | ome.cognome@uniupo.it                           |
| Per il personale t.a. e docente no<br>Cambio o reset password su <u>htt</u> r                                      | ome.cognome@uniupo.it                           |
| Per il personale t.a. e docente no<br>Cambio o reset password su <u>http</u><br>Per aziendo incoriro la propria la | ome.cognome@uniupo.it<br>os://account.uniupo.it |

Si apre la pagina del tuo profilo e puoi utilizzare il campo di ricerca per trovare i volumi.

Nel menù a sinistra trovi un elenco di filtri che ti possono essere molto utili.

Puoi utilizzare anche l'opzione "Ricerca avanzata" per una ricerca più specifica.

Nelle sezioni "Info" e "Aiuto" trovi maggiori indicazioni sull'utilizzo di MLOL.

Avvia la ricerca e, se il volume è presente in piattaforma, ti viene proposto tra i risultati.

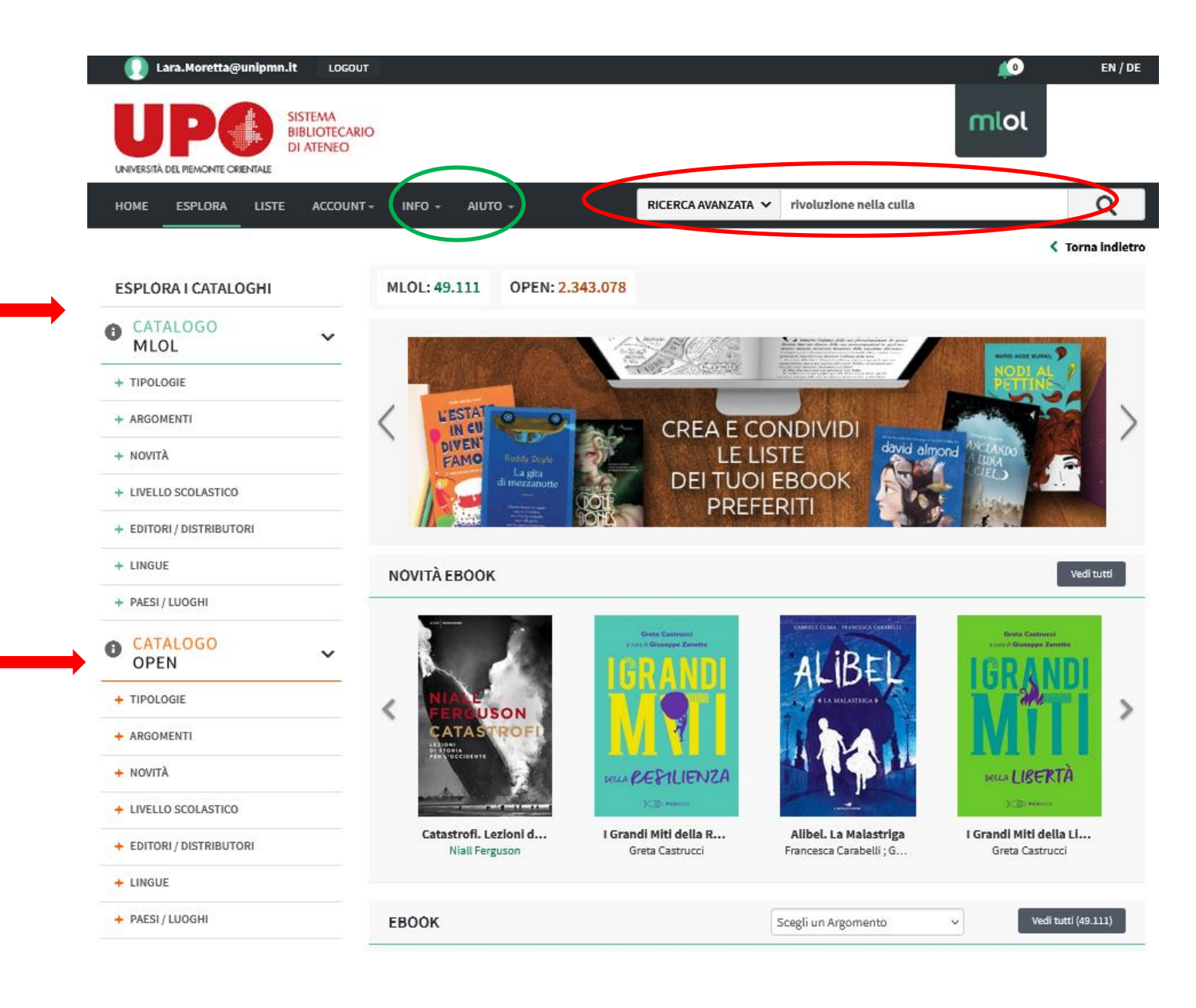

Se hai trovato il volume che ti interessa, clicca sopra per aprire la pagina con la scheda del libro.

| 🕠 Lara.Moretta@unipmn.it LOGOUT |                                                                |                    | <b>1</b>                | EN / DE          |
|---------------------------------|----------------------------------------------------------------|--------------------|-------------------------|------------------|
|                                 | D                                                              |                    | miol                    |                  |
| HOME ESPLORA LISTE ACCOUNT      | + INFO + AIUTO +                                               | RICERCA AVANZATA 🗸 | rivoluzione nella culla | Q                |
| ESPLORA I CATALOGHI             | RICERCA PER: RIVOLUZIONE NELLA CULLA 🗶                         |                    |                         | < Torna indietro |
| CATALOGO ~                      | MLOL: 1 OPEN: 0                                                |                    |                         |                  |
| + TIPOLOGIE                     | EBOOK                                                          |                    |                         | Vedi tutti (1)   |
| + ARGOMENTI                     | Province C. Branne                                             |                    |                         |                  |
| + NOVITÀ                        | GUANNERO DALA ZUANA                                            |                    |                         |                  |
| + LIVELLO SCOLASTICO            | 230                                                            |                    |                         |                  |
| + EDITORI / DISTRIBUTORI        | La rivoluzione                                                 |                    |                         |                  |
| + LINGUE                        | B dachas chu yan c'a<br>B dachas du yan c'a<br>net neutra fing |                    |                         |                  |
| + PAESI / LUOGHI                | Constanting                                                    |                    |                         |                  |
| • CATALOGO<br>OPEN              | La rivoluzione nella<br>Francesco C. Billari ; Gi              |                    |                         |                  |

Vieni indirizzato alla scheda specifica del volume e da qui è possibile prenderlo in prestito cliccando sulla voce **"Prendi in prestito"** 

| Lara.Moretta@unlpmn.lt                                                                                                    | LOGOUT<br>STEMA<br>SLIOTECARIO<br>ATENEO                                                                                                    |                                                                                                    |                                                                                                    |
|----------------------------------------------------------------------------------------------------|----------------------------------------------------------------------------------------------------|----------------------------------------------------------------------------------------------------|----------------------------------------------------------------------------------------------------|
| ME ESPLORA LISTE                                                                                                    | ACCOUNT - INFO - AIUTO -                                                                                                    | RICERCA AVANZATA V CERCA UNA RISORSA                                                                                                    | Q                                                                                                    |
|                                                                                                    |                                                                                                    |                                                                                                    | Torna Indietro                                                                                                    |
| Francesco C. Billari<br>Gianpiero Dalla Zuanna                                                                                                    | La rivoluzione nella culla. I<br>non c'è                                                                                                    | declino che                                                                                                    | ЕВООК                                                                                                    |
| S.S.S.                                                                                                    | Francesco C. Billari ; Gianpiero Dalla Zuanna<br>Egea , 2010                                                                                                    | PREND                                                                                                    | I IN PRESTITO                                                                                                    |
| La rivoluzione<br>nella culla<br>Il defino che non e'è<br>con secon senati<br>con secon senati                                                                              | <ul> <li>♥ Aggiungi ai preferiti</li> <li>0</li> <li>I = Aggiungi a una lista</li> </ul>                                                                                                    |                                                                                                    |                                                                                                    |
| Verteiri Rocce Dinov                                                                                                    | Nessuna Lista contiene l'elemento                                                                                                    |                                                                                                    |                                                                                                    |
| anteprima non disponibile                                                                                                    | f 🎔 🖻                                                                                                    |                                                                                                    |                                                                                                    |
| crizione                                                                                                    |                                                                                                    |                                                                                                    |                                                                                                    |
| Tusissima l'idea, divenuta da t<br>ere questo libro, si scopre una<br>nnio la rapidità dell'invechias<br>Settanta. Le forti immigrazior<br>plazione verso nuovi equilibri e | empo un luogo comune, che la popolazione italiana sia in<br>realtà molto diversa: in italia non esiste un vero problema<br>mento è diminuita, maigrado il continuo aumento della so<br>n, l'aumento della sopravvivenza, la ripresa della natalità<br>aprendo alla società italiana nuove possibilità. Già oggi qu | declino, a causa dell'Invecchiamento e della bassa natalità. Ma<br>di popolazione, perché una rivoluzione demografica muove og<br>pravvivenza degli anziani, mentre la crescita della popolazione<br>(a tenuta del legami fra genitori e figli interagiscono tra ioro i<br>esta rivoluzione sta cambiando la vita di tutti gli Italiani. Tuttavia | davvero le cose stanno così? A<br>gi i suoi primi passi. Nell'ultimo<br>è stata superiore a quella degli<br>n modo positivo, spingendo la<br>la rivoluzione demografica non |
| TTAGLI                                                                                                    |                                                                                                    | 5                                                                                                    |                                                                                                    |
|                                                                                                    |                                                                                                    |                                                                                                    |                                                                                                    |

Vieni indirizzato alla pagina dalla quale puoi scegliere come effettuare il prestito e dove trovi il numero aggiornato dei prestiti a tua disposizione nel mese.

A seconda del device che utilizzerai per la lettura, ti verrà richiesto di scaricare o la nuova app di lettura **MLOL Ebook Reader**, oppure di proseguire con il sistema di lettura tramite **Adobe Reader**.

Se ne hai bisogno, trovi le istruzioni dettagliate nella sezione "Aiuto" o sul sito della Biblioteca.

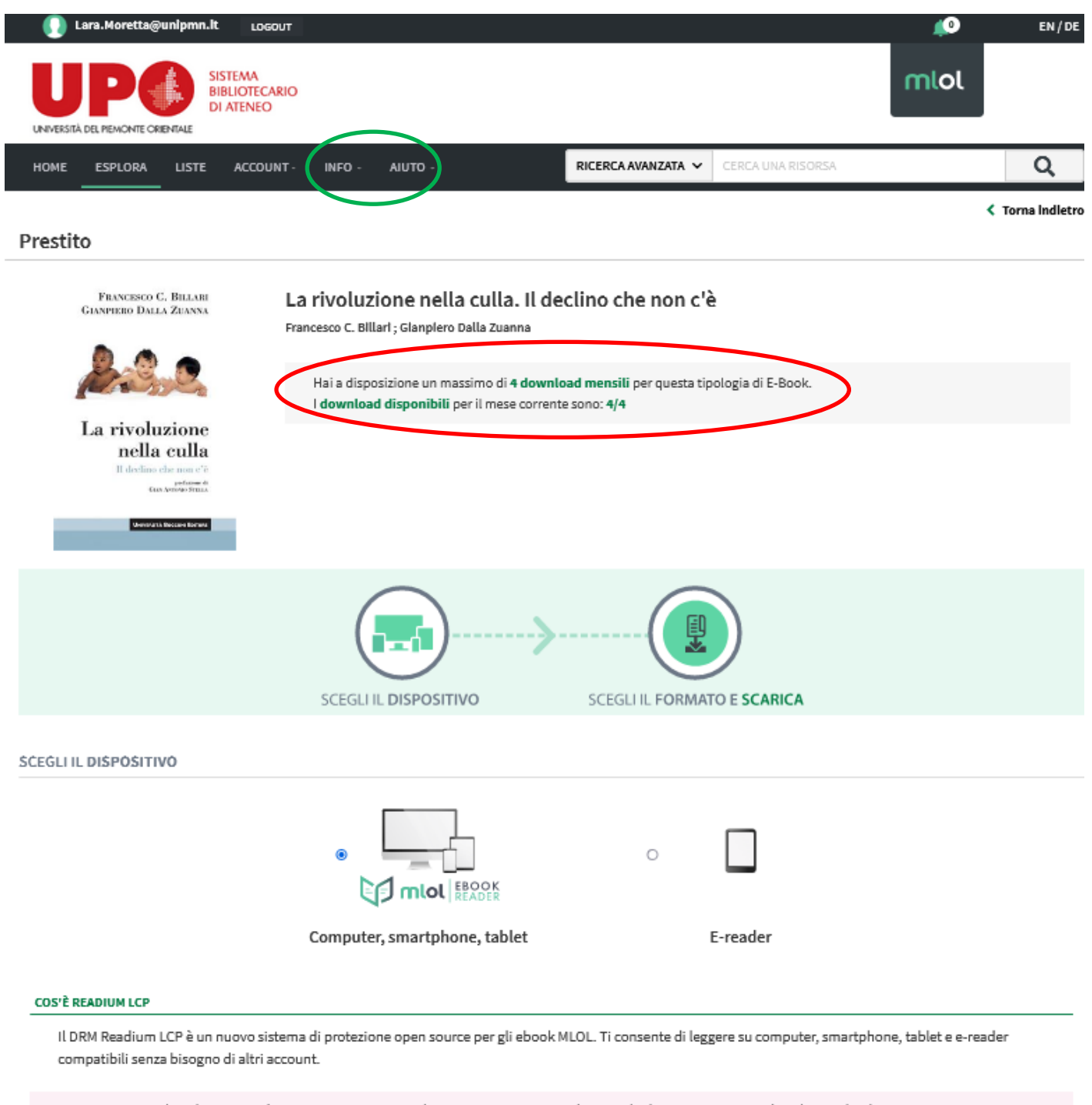

ATTENZIONE: se hai almeno Windows 10, MacOS 10.11 o Ubuntu 20.04 e sei sicuro di non voler leggere su un e-reader, clicca sul pulsante qui sotto per procedere. Altrimenti torna su e seleziona la procedura per e-reader Kobo.

PROSEGUI